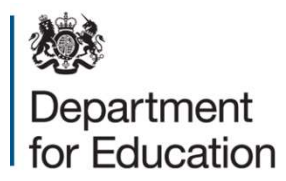

# Redimo2 Supplier Guidance – Education & Children's Social Care Framework (ECSC) membership The Dynamic Purchasing System

February 2016 (Updated January 2020)

# Contents

| 1 Introduction                           | 3  |
|------------------------------------------|----|
| 2 Accessing the ECSC framework           | 4  |
| 2.1 Registering your interest            | 5  |
| 2.2 Raising an enquiry                   | 5  |
| 2.3 Withdrawing your interest            | 6  |
| 3 Viewing your ECSC application form     | 7  |
| 4 Completing your application            | 8  |
| 4.1 Downloading the documentation        | 8  |
| 4.2 Classifications                      | 8  |
| 4.3 Mandatory Questions                  | 9  |
| 4.4 Submitting your application          | 9  |
| 5 Reviewing/Updating your category codes | 10 |

# **1** Introduction

The ECSC Framework is a platform within Redimo2 for the Department for Education to procure associates with specialist skills specific to Educational & Children's Social Care Services. Membership to the framework allows associates to receive invitations to bid for opportunities against the skill sets (referred to as categories) they have applied for. The ECSC Framework will expire in March 2021.

This Framework allows the Department for Education to effectively engage with a range of professionals across a variety categories including: Assessors, Brokers, Coaches, Children's services commissioners, Children's social care intervention advisers, Development of practitioner networks, Evaluators, Facilitators, Mentors, Practitioners, Programme design and development, Quality assurance, Researchers, Speakers, Operational development and delivery, Trainers and Writers.

# 2 Accessing the ECSC framework

Please log onto the supplier self service area of Redimo2 via the following link:

https://supplierlive.proactisp2p.com/Account/Login/?cid=DFE

NOTE: If you have yet to register on Redimo2, please find guidance on how to do this on the GOV.UK website

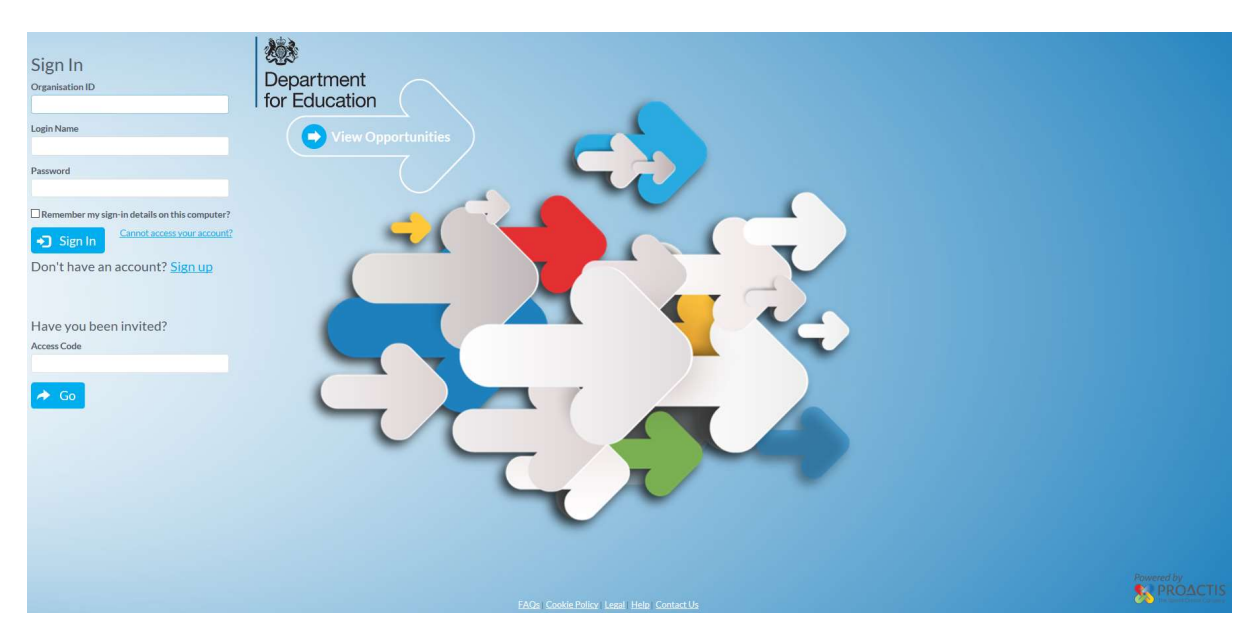

Once on the main homepage, please navigate to the opportunities section, either by selecting the button in the centre of the screen or selecting the option on the vertical toolbar.

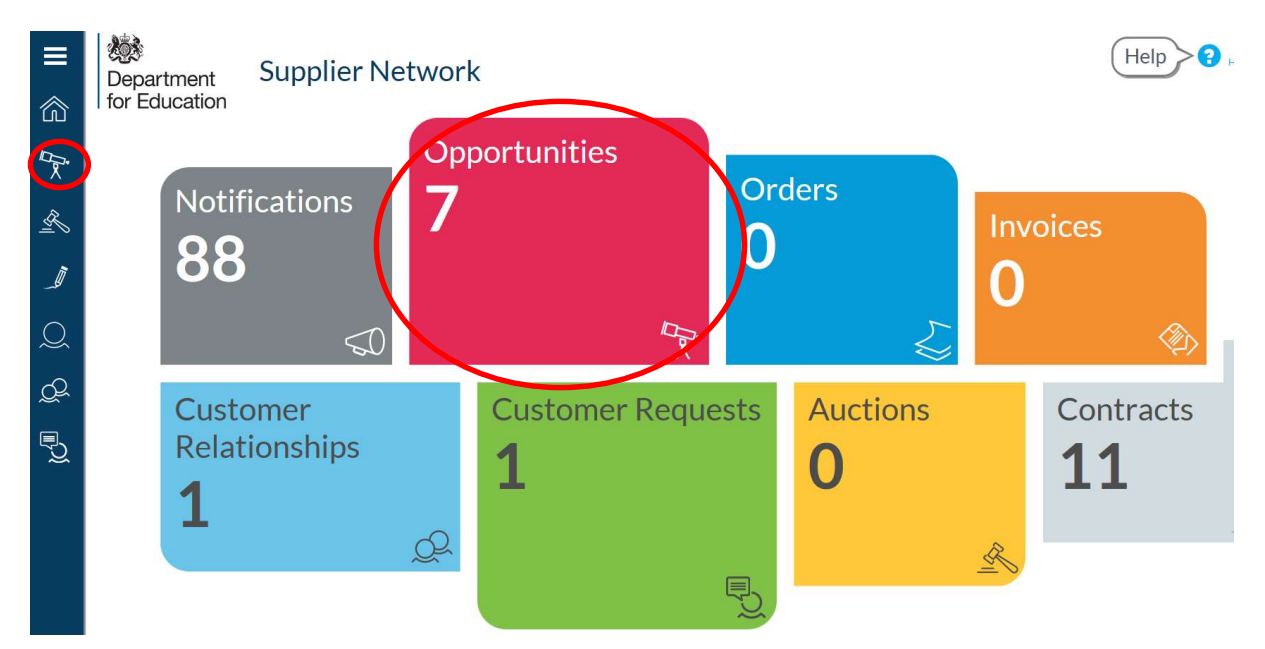

To view all departmental opportunities, please search for 'Department for Education' in the search facility provided. This will include the 'Education and Children's Social Care (ECSC)' advertisement.

| <b>■</b> | Department<br>for Education | t Your Opportu           | nities                                                      |                          |                                   |                                      |                             |
|----------|-----------------------------|--------------------------|-------------------------------------------------------------|--------------------------|-----------------------------------|--------------------------------------|-----------------------------|
| 1        | department for ed           | ducation                 |                                                             |                          |                                   | Q Search                             | <ul> <li>Filters</li> </ul> |
| R        | Reference                   | Customer Name            | Title                                                       | Туре                     | Closing Date                      | Time Remaining                       | Show Me                     |
| _        | SRMT1000092<br>DPS101       | Department for Education | DPS test Education & Children's Social Care Framework (DPS) | Advertised<br>Advertised | 01/11/2019 23:59 11/03/2020 23:59 | More than a year<br>More than a year | 0                           |

To read more about this opportunity, please click the corresponding 'Show Me' arrow in the far right column.

### 2.1 Registering your interest

To register your interest, simply access the full notification (as directed in section 2) and click the 'Register Interest' button.

| DP5101                                                                                           | Department for Education                                                                                                    | Education & Children's Social Care Framework (DPS)                                                                                                    | Advertised                                                                                                    | 11/03/2020 23:59                          | More than a year                    |
|--------------------------------------------------------------------------------------------------|----------------------------------------------------------------------------------------------------|----------------------------------------------------------------------------------------------------|----------------------------------------------------------------------------------------------------|-------------------------------------------|-------------------------------------|
| Opportunity   I                                                                                  | DPS101                                                                                                    |                                                                                                    |                                                                                                    |                                           | ✓ Register Interest                 |
| Description                                                                                      |                                                                                                    |                                                                                                    |                                                                                                    |                                           |                                     |
|                                                                                                  |                                                                                                    |                                                                                                    |                                                                                                    |                                           |                                     |
| The purpose of this not                                                                          | ce is to advertise the opportunity for participants to e                                                                                                    | xpress an interest in Joining the new Education and Children's Social Care (ECSC) Framework:                                                                                                    | This will replace the existing Operational Associates Fro                                                      | amework.                                  |                                     |
| What does this mean?                                                                             |                                                                                                    |                                                                                                    |                                                                                                    |                                           |                                     |
| The current Operation                                                                            | I Associates Framework will expire as of midnight on t                                                                                                    | he 1st March 2016. As a result, it is recommended that participants register their interest for t                                                                                                    | he ECSC Framework from the 1st February 2016.                                                                  |                                           |                                     |
| The ECSC Framework<br>Practitioners, Program<br>Three new categories v<br>Categories should be a | will allow the Department for Education to effective<br>ne design and development, Quality assurance, Resea<br>ill also be included within the ECSC Framework and th<br>Ided within the 'customers' section of your account. | ely engage with a range of professionals across a variety of role categories. These categori<br>crbers, Speakers, Operational development and delivery, Trainers and Writers,<br>sees are Children's services commissioners, Children's services trust professional, legal and rec | es include Assessors, Brokers, Coaches, Development<br>ruitment support and Children's social care interventic | t of practitioner networks<br>n advisers. | Evaluators, Facilitators, Mentors,  |
| What are the next step                                                                           | 2                                                                                                    |                                                                                                    |                                                                                                    |                                           |                                     |
| The next step is for par<br>interest.                                                            | icipants to express an interest in joining the ECSC Fra                                                                                                    | mework. The system will be available for participant expression of interests from the 1st Feb                                                                                                    | uary 2016. Applicable participants will be invited to ap                                                       | oply for ECSC membership                  | within 48 hours of submitting their |
| The initial window for<br>would strongly encoura                                                 | nembership applications will close on the 15th Febru<br>ge you to apply prior to this deadline.                                                                                                    | ary 2016 and these will be appraised between the 15th February 2016 and the 11th March 2                                                                                                    | 016, when the system will go live. To ensure applicatio                                                        | ins are appraised prior to t              | he ECSC Framework going live, we    |
| The system does; howe                                                                            | ver, remain open to new members throughout its dura                                                                                                    | tion.                                                                                                    |                                                                                                    |                                           |                                     |
| Contract Start Dat                                                                               | 2                                                                                                    |                                                                                                    |                                                                                                    |                                           |                                     |

This will notify the system administrators of your interest in becoming a member of the framework. The administrator will then send you an invitation to apply for membership via a system generated e-mail.

The SLA for extending this invitation is 3 working days. If you fail to receive this invitation within this window, please contact <u>commercial.contactpoint@education.gsi.gov.uk</u>.

#### 2.2 Raising an enquiry

Once you have registered your interest (see 2.1), you are able to raise enquiries via the system relating to this DPS. This can be done by clicking the 'new message' button.

It is however advisable on this occasion that you contact the commercial contact point directly (see above) as this mailbox is monitored daily.

## 2.3 Withdrawing your interest

| DPS101              | Department for Education | Education & Children's Social Care Framework (DPS) | Advertised | 11/03/2020 23:59 | More than a year    |
|---------------------|--------------------------|----------------------------------------------------|------------|------------------|---------------------|
| Opportunity   DPS10 | 01                       |                                                    |            | P New Message    | X Withdraw Interest |

Once you have registered your interest (see 2.1), you may withdraw your interest at any time by clicking that replaces it called 'withdraw interest'.

Please note that once you have withdrawn interest, you cannot re-register your interest without contacting the system administrator to request re-instatement.

# **3 Viewing your ECSC application form**

| S                                                                                                    | 🍝 🍲 🗦                                                                                                    |                                                                                                    | Initation to join the ECSC Framework                                                                                                    | - Messag    | e (HTML)                  |                                                                   |                                                     | - 8 %     |
|----------------------------------------------------------------------------------------------------|----------------------------------------------------------------------------------------------------|----------------------------------------------------------------------------------------------------|----------------------------------------------------------------------------------------------------|-------------|---------------------------|-------------------------------------------------------------------|-----------------------------------------------------|-----------|
| File Mes                                                                                                    | isage Add-Ins                                                                                                    |                                                                                                    |                                                                                                    |             |                           |                                                                   |                                                     | ۵ 🚱       |
| Move Copy                                                                                                    | 🖏 Ignore 🗙<br>& Junk + Delete                                                                                                    | Reply Reply Forward More *                                                                                                    | <ul> <li>A Public Servant m A FW: Joanne</li> <li>FW: R&amp;D Netwo ✓ Done</li> <li>Reply &amp; Delete</li> <li>Greate New</li> </ul>                        | 4 F         | Move<br>↓ Actions *       | Mark Categorize Follow<br>Unread + Up +                           | Translate<br>↓ Select →                             | Zoom      |
| Colligo Engage                                                                                                    | Delete                                                                                                    | Respond                                                                                                    | Quick Steps                                                                                                    | E.          | Move                      | Tags 5                                                            | Editing                                             | Zoom      |
| Subject: In<br>This email has to<br>Dear Supplier,<br>Thank you for ei-<br>We would like to<br>Trading Relation<br>Intos://Supplier<br>For more inform | iitation to join the EC:<br>been generated by Rea<br>xpressing your interest<br>to take this opportunity<br>nships', from here you<br><u>rDemo ProactisP2P com</u><br>nation on the ECSC frai | SC Framework<br>fimo2, the DFE's e-procurement system. P<br>in joining the Education & Children's Socia<br>r to invite you to apply for membership to or<br>should be able to access the form.<br>n/Customers/Relationships?t=2&term=5RI<br>meworks, please see the gov.uk website: [] | ease DO NOT reply to this email as this email<br>I Care Framework (ECSC).<br>ur ECSC through the completion of an applicat<br>VIB1000052<br>NSERT LINK HERE] | address. Al | ll replies should be sent | : to <u>commercial admin@edu</u><br>ur Redimo2 portal account (se | cation.asi.aov.uk<br>e link below). Please log-in . | and visit |
| Please note tha                                                                                                    | t all invitations that ar                                                                                                    | e not responded to within 30 days will be v                                                                                                    | vithdrawn and suppliers will need to re-expres                                                                                                    | their inter | rest in the framework t   | o have this form returned to th                                   | iem.                                                |           |
| Yours sincerely,                                                                                                    |                                                                                                    |                                                                                                    |                                                                                                    |             |                           |                                                                   |                                                     |           |
| DFE Systems &                                                                                                    | Support Team                                                                                                    |                                                                                                    |                                                                                                    |             |                           |                                                                   |                                                     |           |

Upon receipt of your invitation, please follow the link in the e-mail to the 'Requests & Relationships' section of your self-service account:

| <b>≡</b>         | Your Re                           | lationships &             | Reques               | sts              |                                                                                    |                   | 0                      | *         |
|------------------|-----------------------------------|---------------------------|----------------------|------------------|------------------------------------------------------------------------------------|-------------------|------------------------|-----------|
| ίΩ)              | From here you can search for an   | d manage trading relation | ships and requests   | s between vou an | d vour customers.                                                                  |                   |                        |           |
| ₽ <mark>x</mark> | SRMB1000057                       |                           |                      |                  | ,                                                                                  |                   | Q Search               | ✔ Filters |
| R                | Customer Name                     | Reference                 | Description          |                  | Туре                                                                               | Request Status    | Relationship Approved? | Show Me   |
| = >              | Department for Education          | SRMB1000057               | ECSC invitation 25   | i/01/2015 v2     | Invitation for Relationship                                                        | Awaiting Response |                        | 0         |
| 9<br>0<br>9      | Invitation for Relations          | Type                      |                      | Download         | Classifications<br>Code & Description<br>80000000 Education and training services. |                   |                        |           |
| 5                | ECSC Terms & Conditions for Suppl | y of Services Terms and   | Conditions of Supply |                  | Customer Contacts<br>No customer contacts found                                    |                   |                        |           |
| ~                | ECSC Terms & Conditions for Memb  | bership Terms and         | Conditions           | 囚                |                                                                                    |                   |                        |           |
|                  | Maximum Contract Value            |                           |                      |                  |                                                                                    |                   | × Decline              | Respond   |

NOTE: The link you receive is unique to your account and should not be shared. You will need to be signed into the portal for the link to work.

On this page you will be able to obtain further information around the framework and decide whether you wish to apply to be a member.

# 4 Completing your application

It is essential that you read all available documentation prior to deciding to whether or not to apply.

To apply, please click

Respond

in response to the invitation received.

Conversely, should you decide you no longer wish to be considered for this framework,

please click × Decline

#### 4.1 Downloading the documentation

There are two places where you can download the documents relating to both the framework and the application process:

On the main Relationships & Requests page – You will find all documentation listed in the invitation summary. To download each document, please click on the corresponding

file icon, such as 🖾

Within the application form – If you have already begun your application (by clicking respond), the documents can be found on the 'General' tab. Directly below the tabs, you will find a collapsed section called 'documents', please click the arrow to expand the section and then download the documents by clicking on their corresponding file icons,

such as 🔄

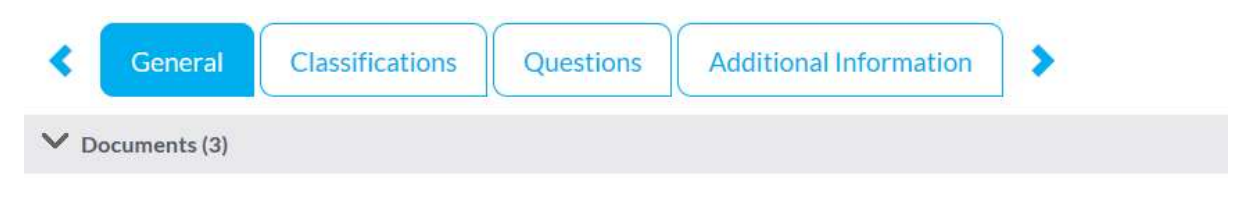

## 4.2 Classifications

As part of your application, you will be required to declare that you are able to deliver against one of the two CPV classification codes to which this framework is based upon. They are:

- 80000000: Education & Training Services
- 85300000: Social work and related services

To declare you can deliver one or more of these types of services, please ensure you tick the corresponding declaration boxes on the right hand side of the 'classifications' tab.

Code & Description

NOTE: Failure to successfully declare against one of these codes will lead to the rejection of your membership application.

### 4.3 Mandatory Questions

The next tab is the questions tab, which contains all the remaining actions required to obtain membership onto the framework. The 5 questions are split into two parts: ECSC Terms & Conditions & ECSC Declarations. In this area you are require to do the following in order for your application to be approved:

| <                    | General Classifications Questions Additional Information                                                                                                    |
|----------------------|----------------------------------------------------------------------------------------------------|
| Pleas                | e complete the following questionnaire from Department for Education. Your answers will be automatically saved every five minutes. You can also hit the Save button at any time if you want to stop and finish off later.                                                                                                    |
| Click                | or touch the headings to expand each section.                                                                                                    |
| ^ 1:E                | CSC Terms & Conditions (2 questions)                                                                                                    |
| These te<br>form a b | erms and conditions only apply to suppliers wishing to join the Education & Children's Social Care Frameworks (ECSA). Both sets of Terms & Conditions can be downloaded within the [] tab of this application form. Please retain a copy of these for your records as will as for any subsequent call-off arrangements. Failure to accept these terms will lead to the rejection of your application to join the framework. |
| 1.01                 | Voyou accept the terms & condutors for memoership to the Education & Children's social Care framework?<br>Yes •                                                                                                    |
| 1.02                 | Do you accept the terms & conditions for the supply of services through the Education & Children's Social Care framework?<br>Yes •                                                                                                    |
| ∧ 2:E                | CSC Declarations (2 questions)                                                                                                    |
| To succe<br>exercise | essful apply for membership to the ECSC Framework, you will need to make the below declarations. Please note that the Department for Education reserves the right to further clarify your responses to these questions and may exclude you from call-off tender<br>a m/Jor from the framework should the found that you are unable to meet its basic requirements.                                                          |
| 2.01                 | declare that, In relation to IR35 tax considerations, I am compliant and will provide the necessary evidence when required                                                                                                    |
|                      | Yes •                                                                                                    |
| 2.02                 | understand that the required professional skills, as per the relevant category, will be assessed at competition stage and I am able to provide evidence to support this.<br>Yes •                                                                                                    |

- 1. Accept the Terms & Conditions for use of the Dynamic Purchasing System (DPS)
- 2. Confirm your willingness for your eligibility to deliver against framework categories to be assessed at any time.
- 3. Confirm your adherence to IR35 regulations and confirm your willingness to provide documentation to support this when requested.

NOTE: Failure complete this section will result in the rejection of your application.

#### 4.4 Submitting your application

Once you have completed both the Classification & Question tabs, you are in a position

to submit your application for assessment. To do this, simply click the Submit button.

# **5 Reviewing/Updating your category codes**

NOTE: This step can be completed at any time, regardless of your current framework status.

To access your category codes, please go to the 'customers' section of your self-service account. This can be found by selecting the option on the vertical toolbar.

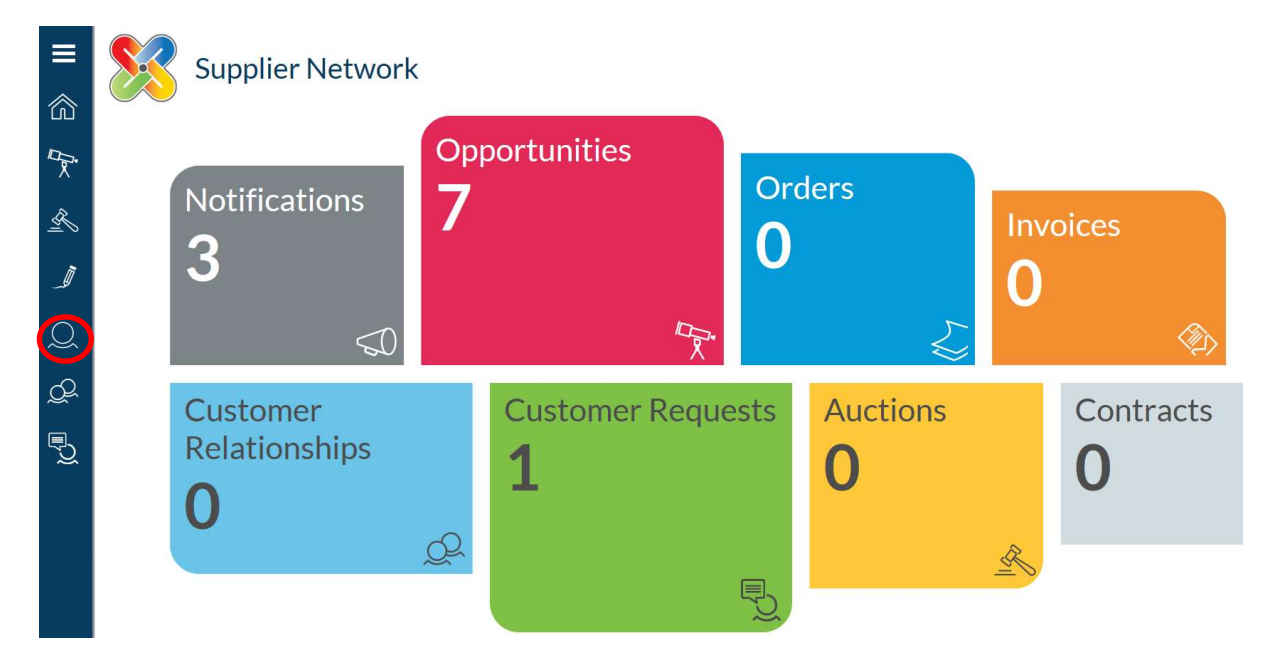

You will then find a list of all your established customers on the wider proactis portal. Select 'Department for Education' and under the full notice, please click 'edit'.

| Customer Name            | Primary Contact | Address                                      | Town                       | Status       | Show Me      |
|--------------------------|-----------------|----------------------------------------------|----------------------------|--------------|--------------|
| Department for Education | Pro Admin       | Learning and Conference Centre, Triumph Road | Nottingham, UNITED KINGDOM | Not Reviewed | $\mathbf{O}$ |
| Documents                |                 | Customer Contacts                            |                            |              |              |
| No documents found       |                 | No customer contacts found                   |                            |              |              |
|                          |                 |                                              | Ed                         | it 🔸 Relatio | nships       |

Go to the 'Category Codes' tab (this may be called 'Geographies' depending on whether you are on the DFE specific link or not).

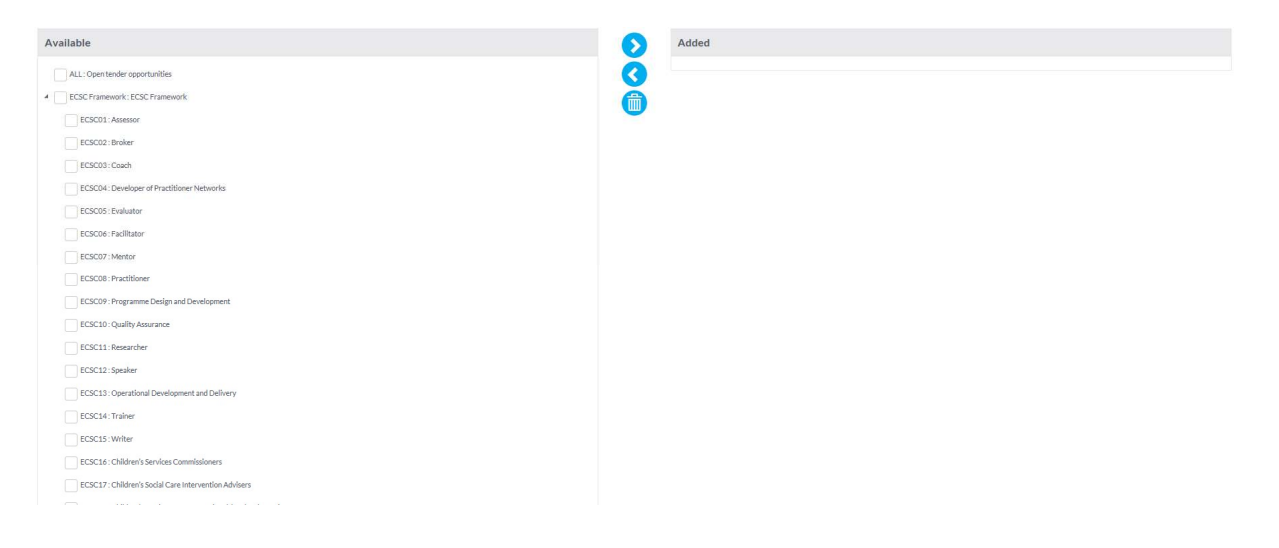

Down the left hand side you will see a full list of categories under the ECSC framework, use the tick boxes on the left hand side of each category you wish to select and press the

> arrow. This will transfer these categories into the added section on the right side of the screen.

Click 'Save'.

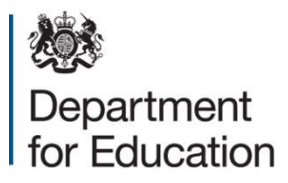

#### © Crown copyright 2016

This publication (not including logos) is licensed under the terms of the Open Government Licence v3.0 except where otherwise stated. Where we have identified any third party copyright information you will need to obtain permission from the copyright holders concerned.

To view this licence:

| visit    | www.nationalarchives.gov.uk/doc/open-government-licence/version/3    |
|----------|----------------------------------------------------------------------|
| email    | psi@nationalarchives.gsi.gov.uk                                      |
| write to | Information Policy Team, The National Archives, Kew, London, TW9 4DU |

#### About this publication:

enquiries <u>www.education.gov.uk/contactus</u> download <u>www.gov.uk/government/publications</u>

Reference: [000-000-000]

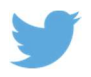

Follow us on Twitter: @educationgovuk

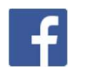

Like us on Facebook: <u>facebook.com/educationgovuk</u>